## ①https://www.evolvingjunk.com/にアクセス

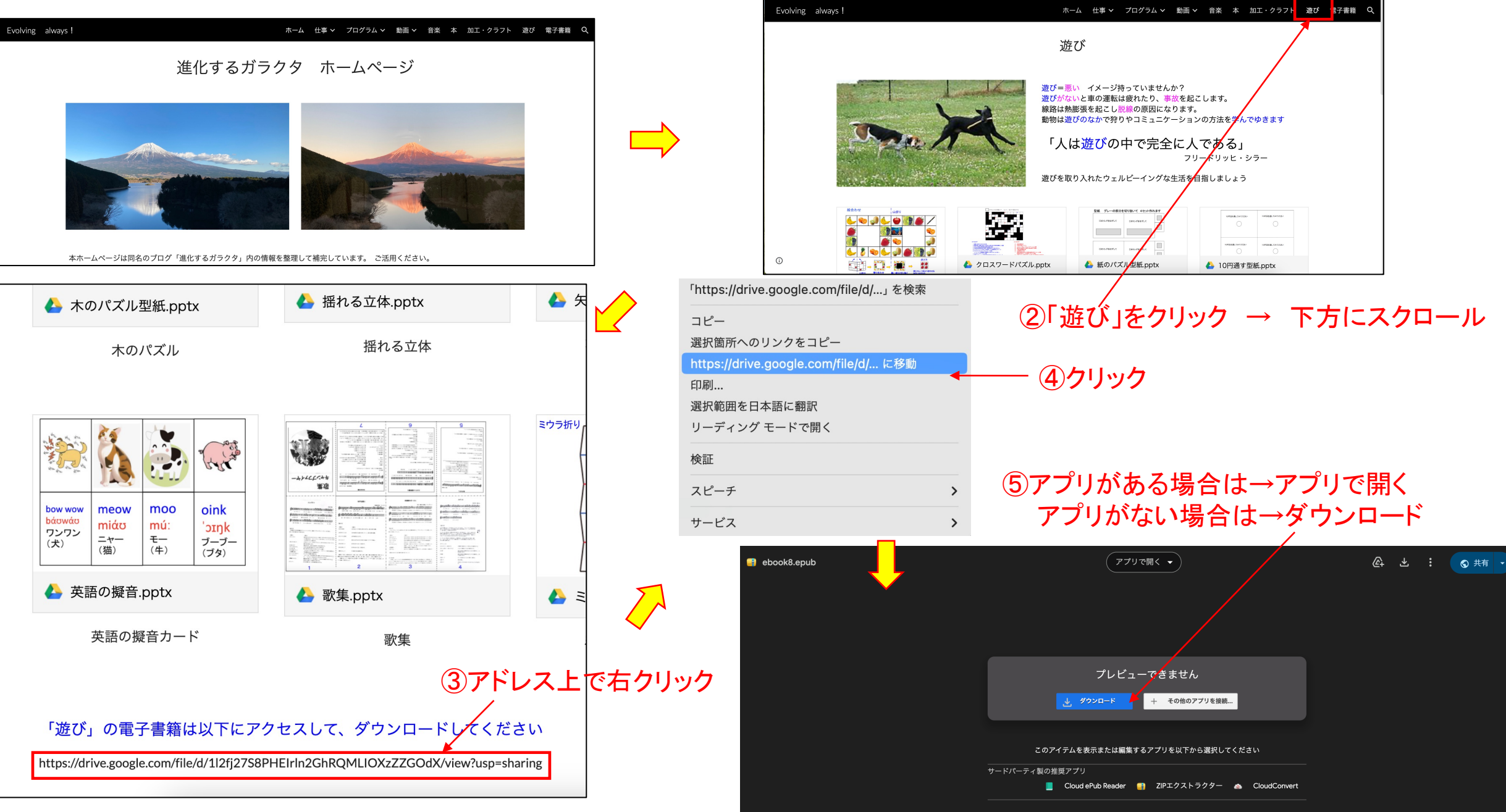

## kindle previewerを検索 (6) Google Q kindle previewer X • Google (7)クリック • Q kindle previewer X Ļ ニュース 動画 書籍 ウェブ すべて 画像 ショッピ : もっと見る ツール Amazon Kindle ダイレクト・パブリッシング a, https://kdp.amazon.co.jp > en US > help > topic Kindle Previewer Kindle Previewer では、タイプセッティングの改善に含まれる最新のタイポグラフィとレイア ウト機能を使用した本の表示も確認できます。 KDP での電子出版を計画している ... kindle direct publishing 本棚 | レポート | コミュニティ | マーケティング ⑧デバイスに合わせて選択してクリック ヘルプトピック Q トピックまたはキーワード はじめての方へ KDP ヘルプセンター ホーム 本のフォーマット > ツールとリソース > Kindle Previewer パブリッシングガイド インディーズマンガ (電子書籍) **Kindle Previewer** アカウントおよび税金 電子書籍がどのように表示されるかを出版前に確認してみませんか? Kindle Previewer という無料のデスクトップ アプ KDP アカウントを設定する かを確認できます。Kindle Previewer では、タイプアッティングの改善に含まれる最新のタイポグラフィとレイアウト樹 税に関する情報 本のフォーマット KDP での電子出版を計画している場合は、オンライン プレビューアーを使用して、本が意図どおりに表示されるかを出 ペーパーバックのフォーマット ップ版と同じ基本機能 (端末の種類、向き、ショント サイズ別のプレビュー) を備えていますが、見た目が少々異なり、 ハードカバーのフォーマット 電子書籍をフォーマットする <u>\_\_\_\_\_\_\_\_\_\_\_\_\_\_\_\_\_\_\_\_\_</u>(Windows 8.1 以降) ツールとリソース KDP ツールとリソース <mark>\_\_\_\_\_\_\_\_\_\_\_\_\_\_\_\_\_\_\_\_\_\_ (MacOS 10.15 以降)</mark> 出版サービス会社とリソース Kindle Previewer 注: Kindle Previewer 2.94 以前のバージョンはサポートされなくなりました。最新バージョンをダウンロードしてください Kindle Comic Creator

## アプリがない方 $\rightarrow$ kindle previewerをインストール

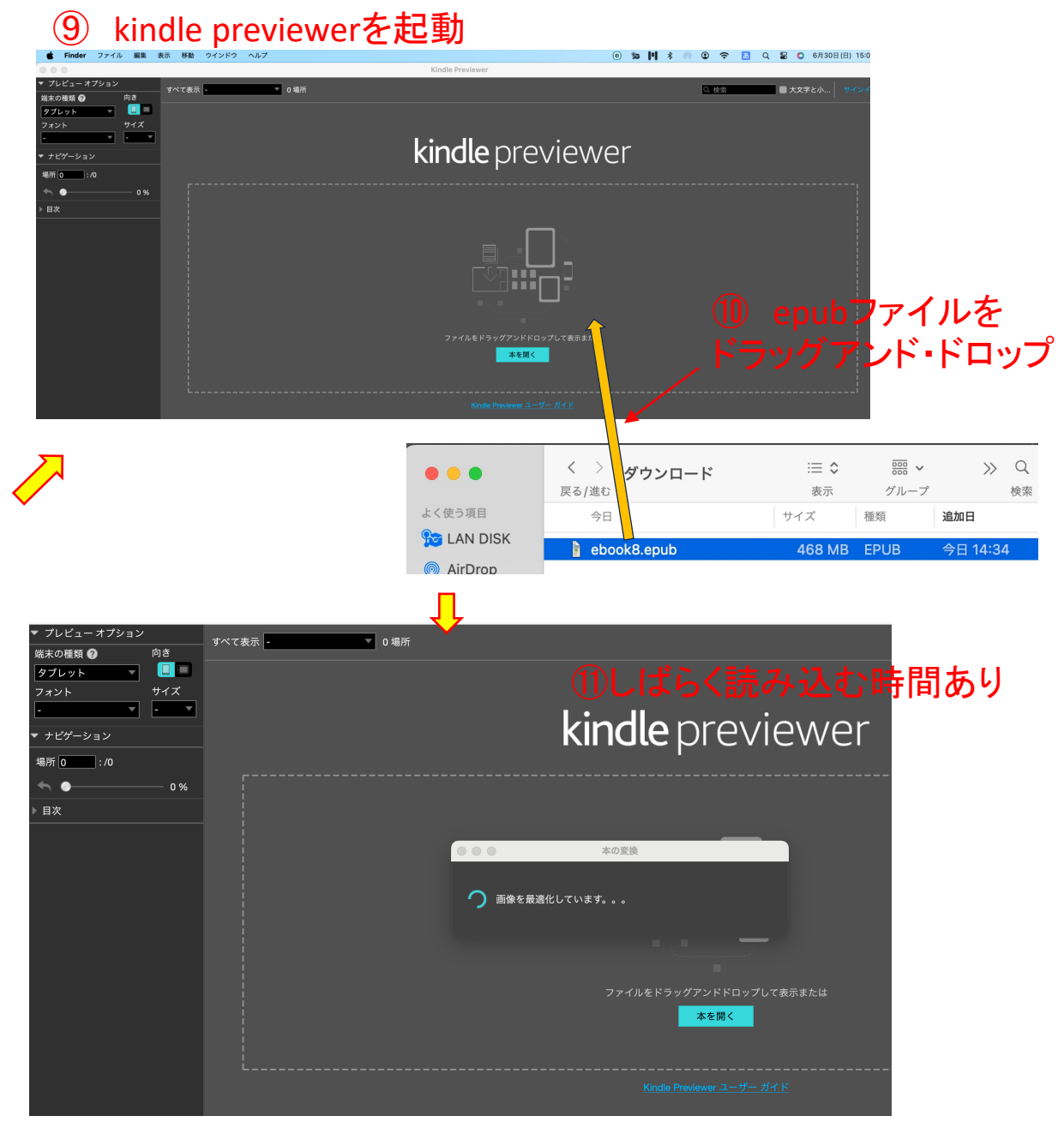

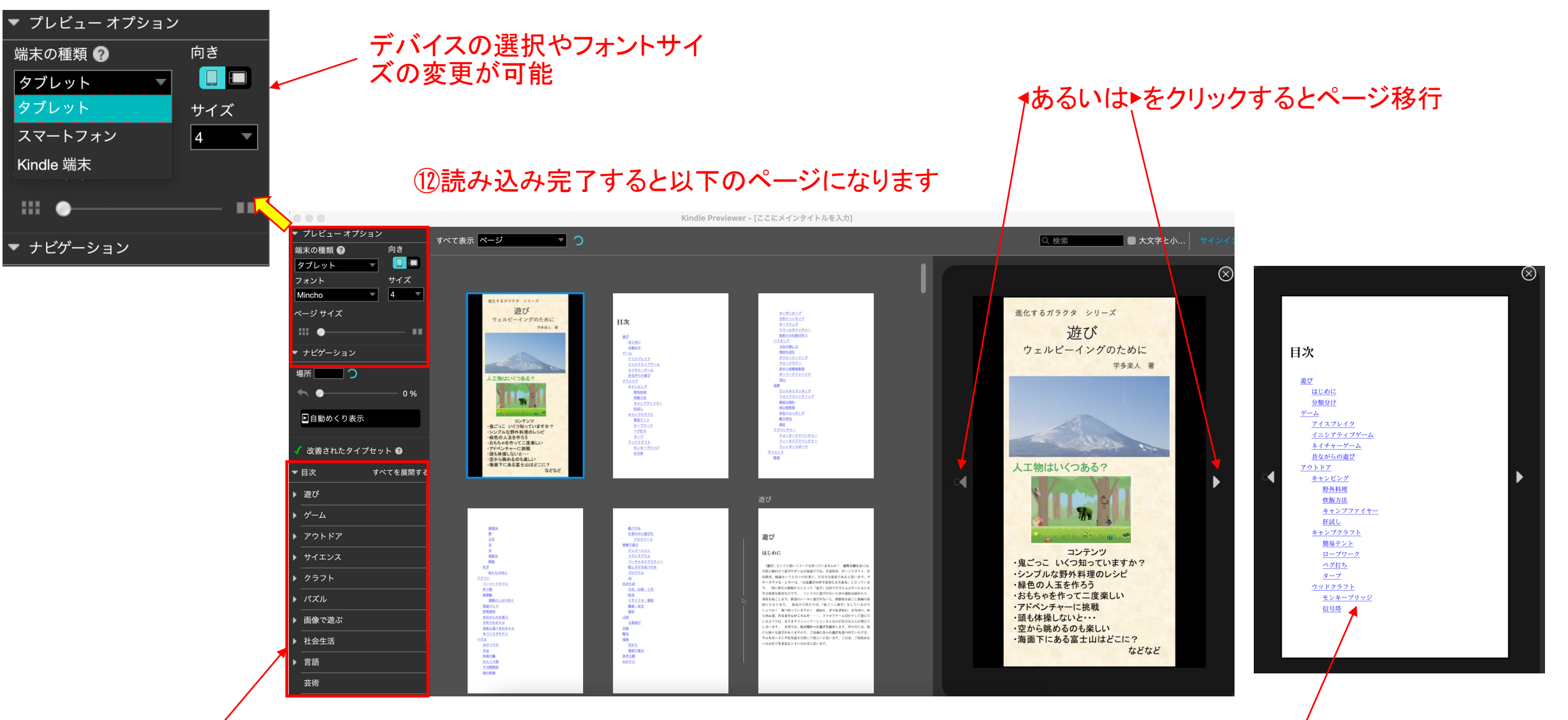

ここをクリックしてもページ移行

目次のページのアンダーラインをクリックすると 該当ページに移行